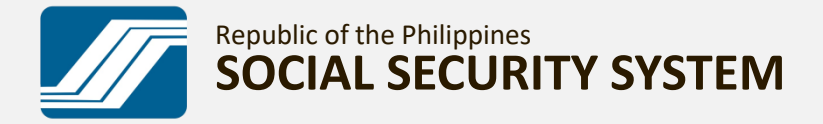

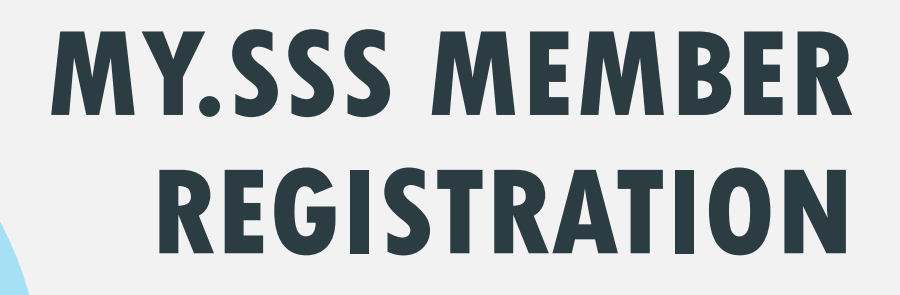

A GUIDE ON HOW TO REGISTER AND CREATE A MY.SSS MEMBER ACCOUNT IN THE SSS WEBSITE. (www.sss.gov.ph)

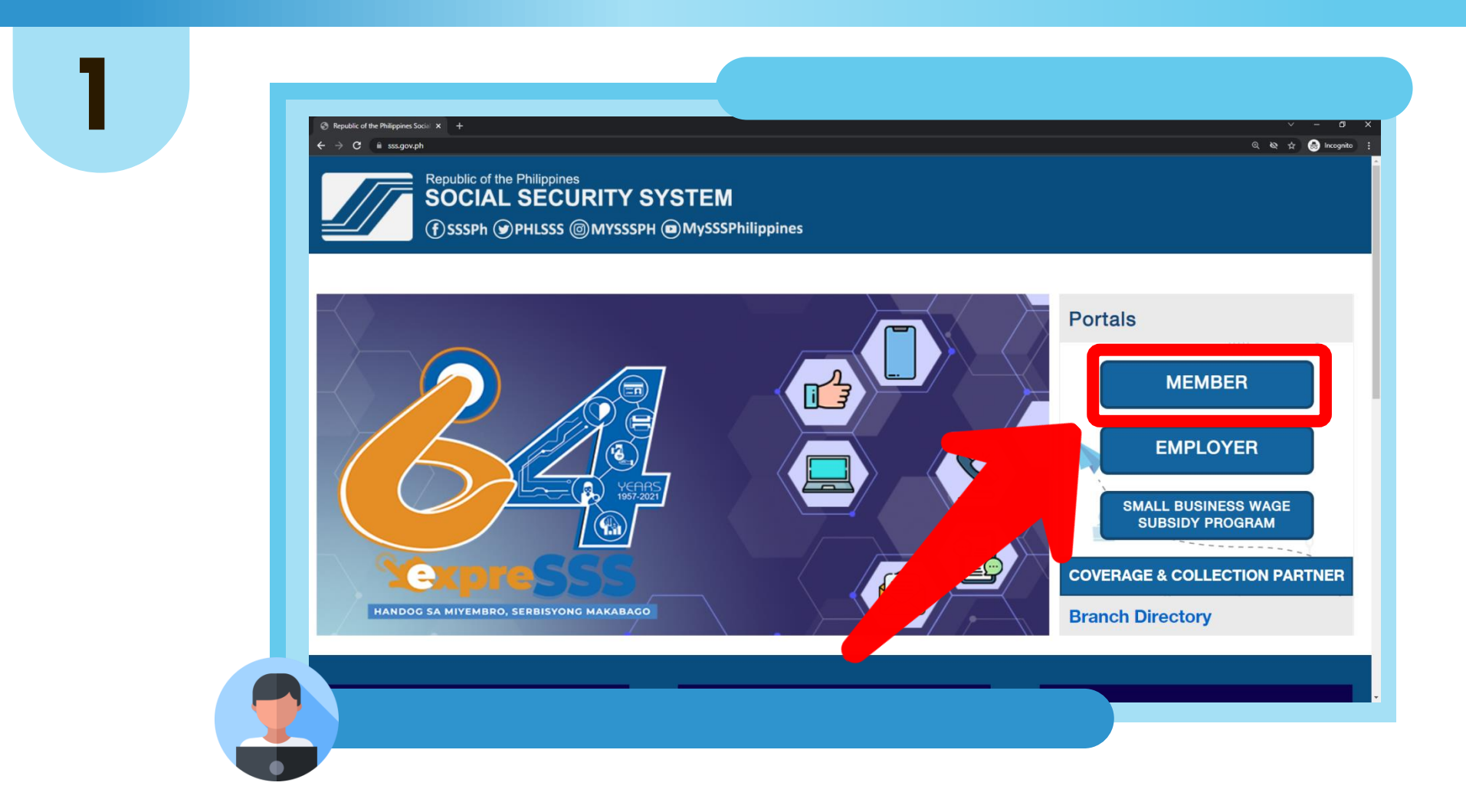

GO TO <u>WWW.SSS.GOV.PH</u>, TICK THE CHECKBOX "I'M NOT A ROBOT", ANSWER THE CAPTCHA, AND CLICK "MEMBER" UNDER "PORTALS"

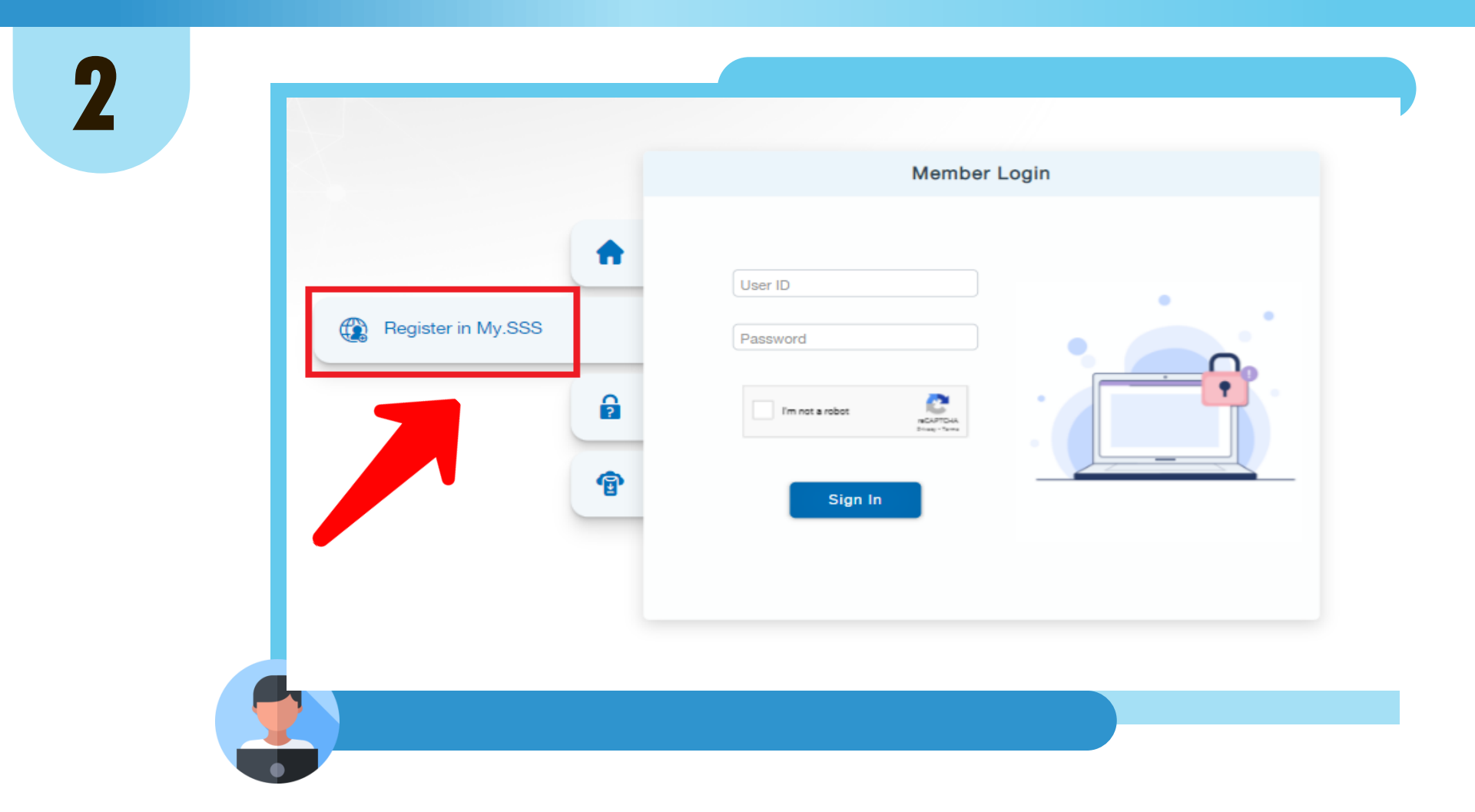

# CLICK "REGISTER IN MY.SSS"

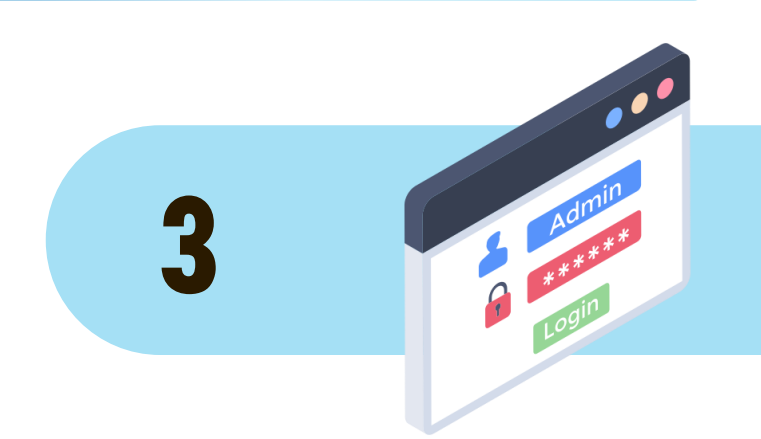

### REMINDERS

# 3

#### REMINDERS

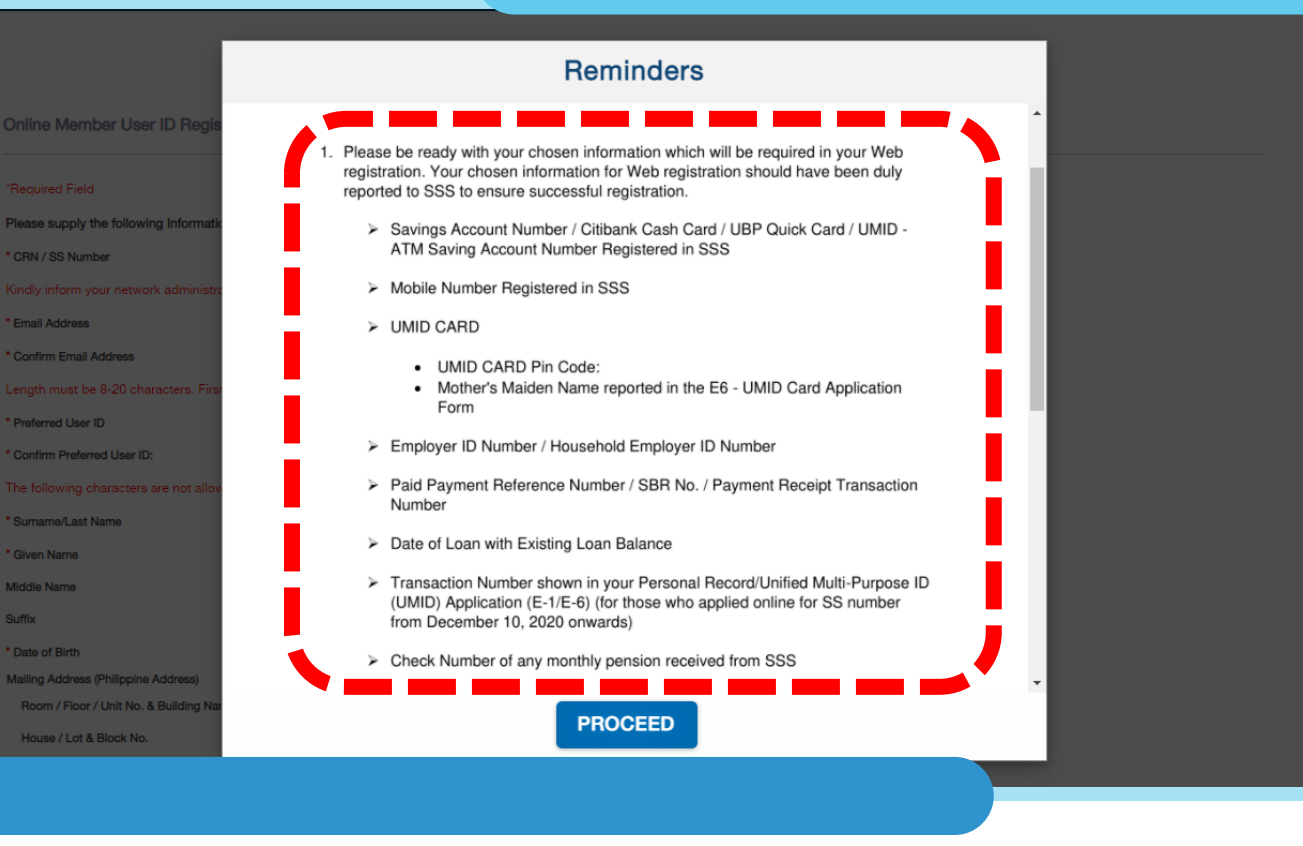

# PLEASE READ THE REMINDERS

#### REMINDERS

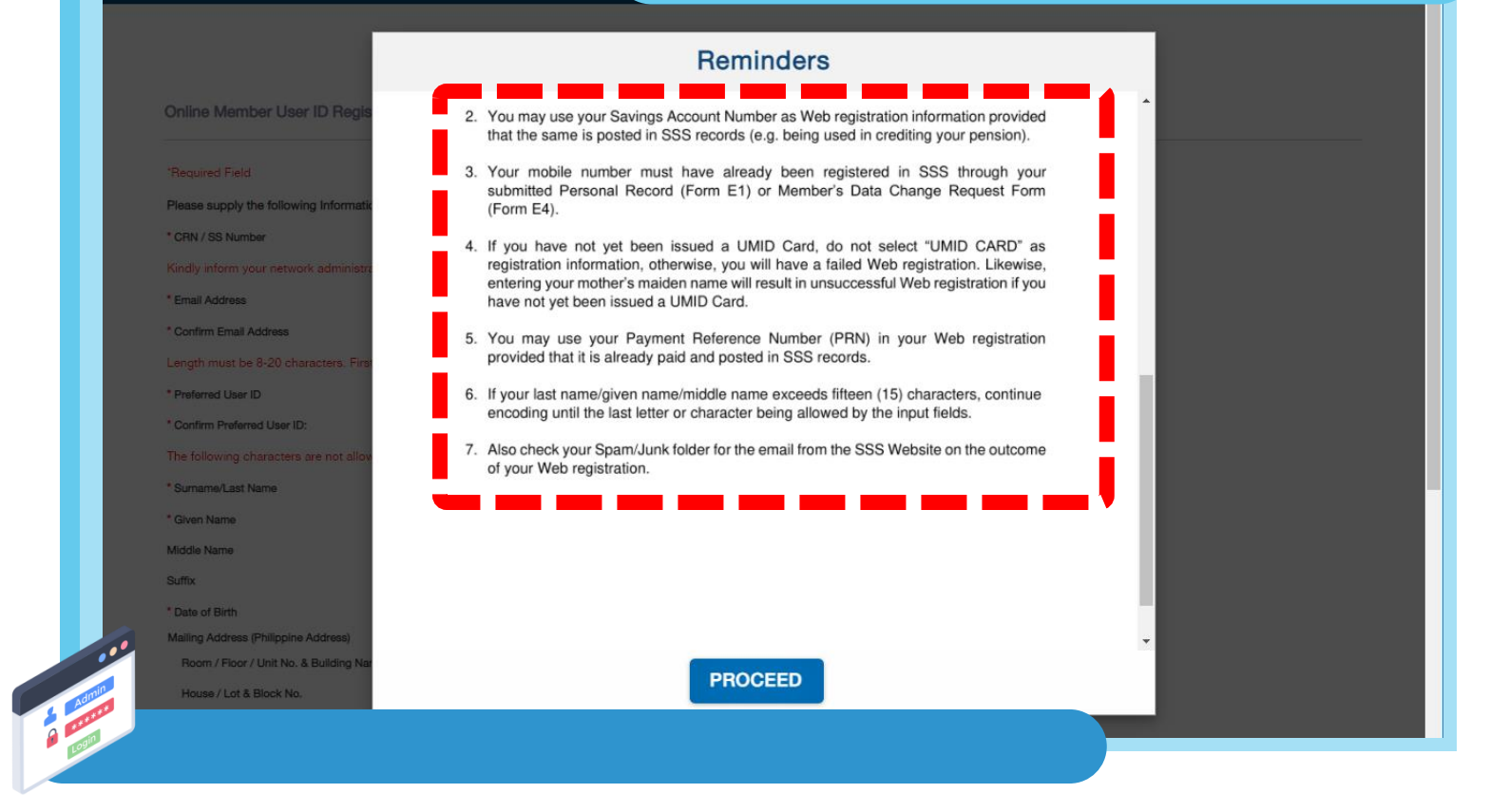

### PLEASE READ THE REMINDERS

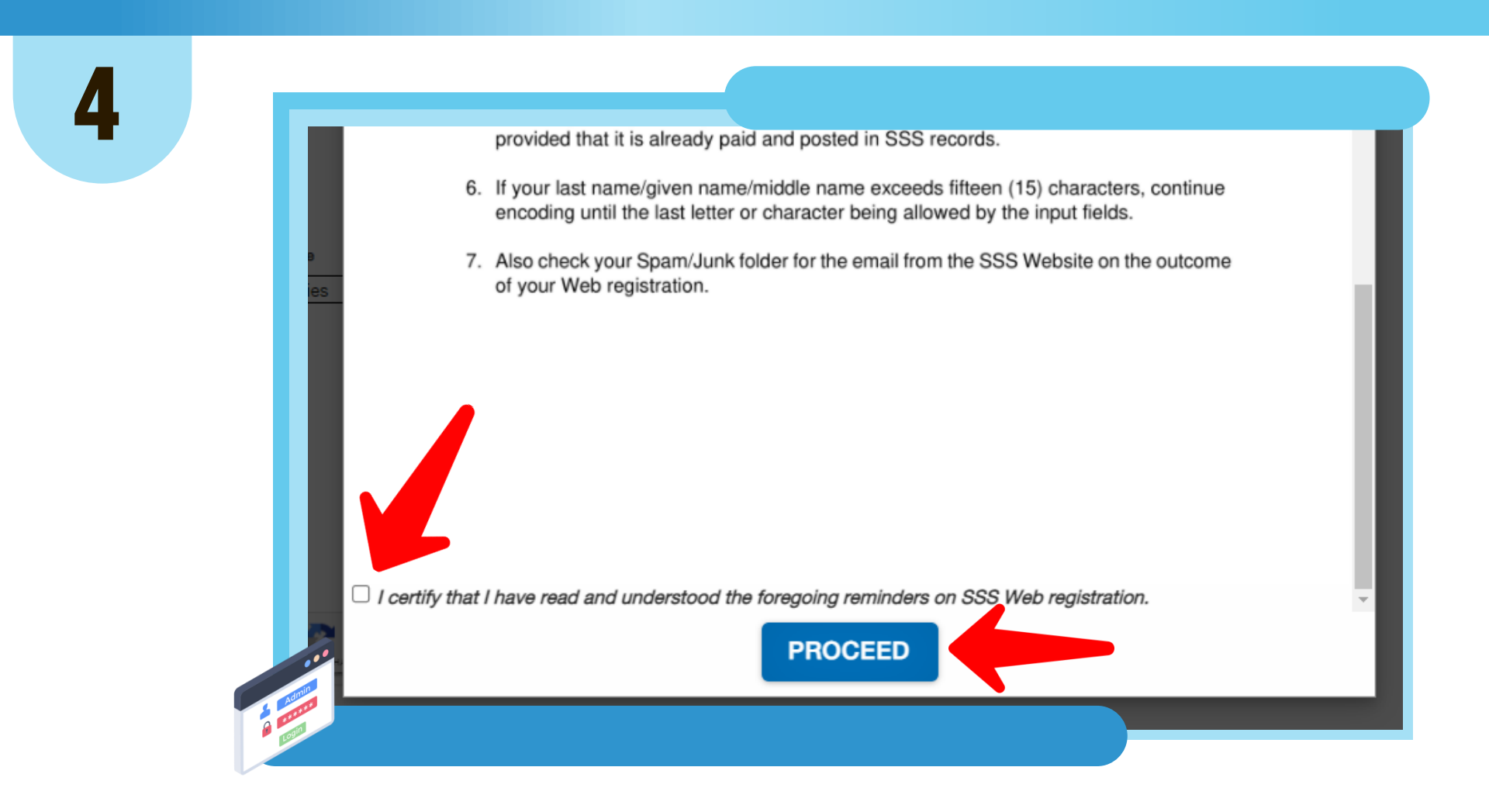

#### CERTIFY THAT YOU HAVE READ AND UNDERSTOOD THE REMINDERS THEN CLICK "PROCEED"

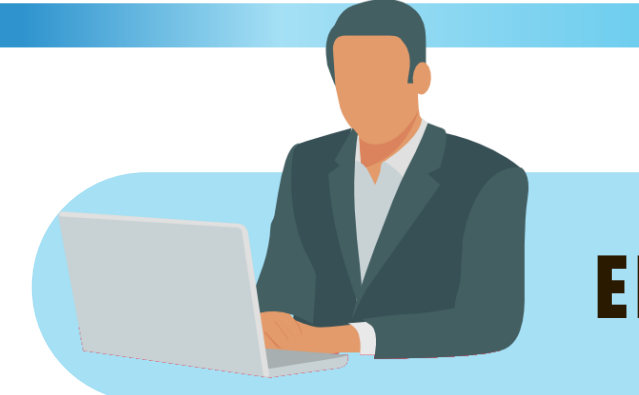

### **ENCODING REQUIRED FIELDS**

# 5

| *Required Field                    |                                                                                               |
|------------------------------------|-----------------------------------------------------------------------------------------------|
| Please supply the following Inform | mation as reported to the Social Security System                                              |
| * CRN / SS Number                  | :                                                                                             |
| Kindly inform your network admin   | nistrator not to block mail from sss.gov.ph.                                                  |
| * Email Address                    | :                                                                                             |
| * Confirm Email Address            | :                                                                                             |
| Length must be 8-20 characters.    | First character must be alphabetic. No special characters except underscore. (Ex. Juan_Cruz12 |
| * Preferred User ID                | :                                                                                             |
| * Confirm Preferred User ID:       | :                                                                                             |
| The following characters are not   | allowed: # % () \ ' "    && \* 7                                                              |
| * Surname/Last Name                | :                                                                                             |
| * Given Name                       | :                                                                                             |

# ENTER YOUR CRN/SS NUMBER, EMAIL ADDRESS, AND PREFERRED USER ID.

# Suffix :: MM/DD/YYYY Date of Birth :: MM/DD/YYYY House / Lot & Building Name House / Lot & Block No ENTER YOUR COMPLETE NAME AND DATE OF BIRTH.

| Kindly inform your network admir              | istrator not to block mail from sss.gov.ph.            |                                       |
|-----------------------------------------------|--------------------------------------------------------|---------------------------------------|
| * Email Address                               | :                                                      |                                       |
| * Confirm Email Address                       | :                                                      |                                       |
| Length must be 8-20 characters.               | First character must be alphabetic. No special charact | ers except underscore. (Ex. Juan_Cruz |
| * Preferred User ID                           | :                                                      |                                       |
| * Confirm Preferred User ID:                  |                                                        |                                       |
| The following characters are not              | allowed: # % () \ ' "    && \* */                      |                                       |
| * Surname/Last Name                           | :                                                      |                                       |
| * Given Name                                  | :                                                      |                                       |
| Middle Name                                   | :                                                      |                                       |
| Suffix                                        | :                                                      |                                       |
| * Date of Birth                               | : MM/DD/YYYY                                           |                                       |
| <b>daine</b> s <b>Stat</b> ip <b>atori</b> da |                                                        |                                       |
| Poom / Floor / Unit No. 8 Building            | Name                                                   |                                       |

6

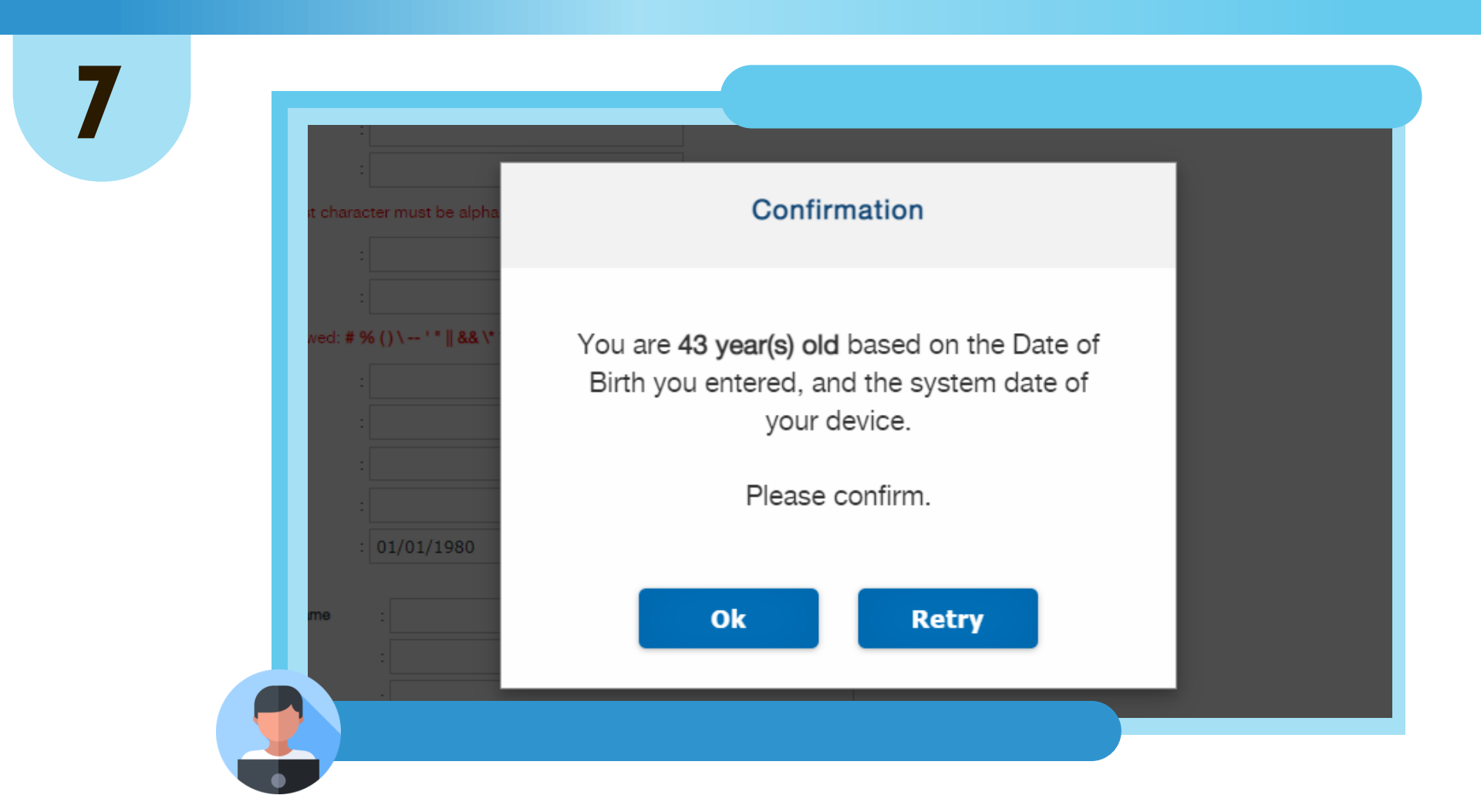

#### UPON ENTERING YOUR DATE OF BIRTH, PLEASE CONFIRM BY CLICKING "OK" OR CLICK "RETRY" AND RE-ENTER CORRECT DATE OF BIRTH.

| Mailing Address (Philippine Address)    |                    |                              |
|-----------------------------------------|--------------------|------------------------------|
| Room / Floor / Unit No. & Building Name |                    |                              |
| House / Lot & Block No.                 | :                  |                              |
| Street                                  | :                  |                              |
| Subdivision                             | :                  |                              |
| Metro Manila DProvince                  |                    |                              |
| City/Municipality : Select Cities       | ×                  | Barangay : Select Barangay 🗸 |
| Postal code                             | :                  |                              |
| Foreign Mailing Address                 |                    |                              |
| Address                                 | :                  |                              |
| City                                    | :                  |                              |
| Zip                                     | :                  |                              |
| Country                                 | : Select Country V |                              |
|                                         |                    |                              |
| * Registration Preference:              | : Select One       | ~                            |
|                                         |                    |                              |
|                                         |                    |                              |

# ENTER YOUR MAILING ADDRESS AND/OR FOREIGN MAILING ADDRESS.

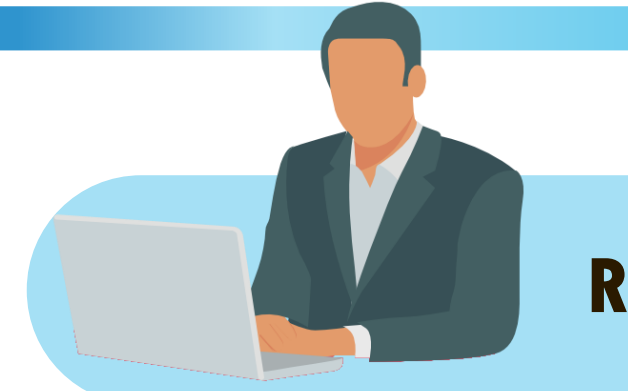

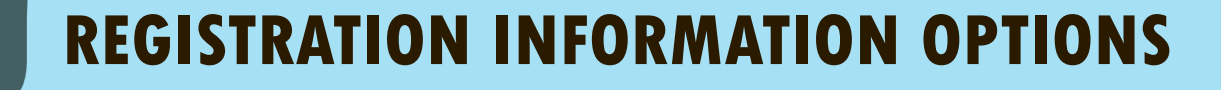

\* Registration Preference:

Select One

Select One

Savings Account Number / Citibank Cash Card / UBP Quick Card / UMID - ATM Saving Account Number Registered in SSS Mobile Number Registered in SSS UMID CARD Employer ID Number / Household Employer ID Number Paid Payment Reference Number / SBR No. / Payment Receipt Transaction Number Date of Loan with Existing Loan Balance Transaction Number shown in your Personal Record/Unified Multi-Purpose ID (UMID) Application (E-1/E-6) (for those who applied online for SS number from December 10, 2020 onwards) Check Number of any monthly pension of retiree/disability pensioner who is receiving the pension benefit through check

### SELECT ONE REGISTRATION PREFERENCE FROM THE DROPDOWN LIST.

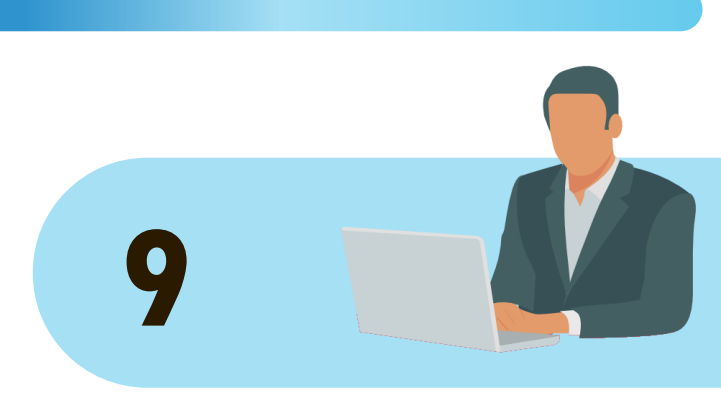

#### **OPTION 1**

\* Registration Preference:

\* Savings Account Number / Citibank Cash Card / UBP Quick Card / UMID - ATM Saving Account : Number Registered in SSS

Savings Account Number / Citibank Cash Card / UBP Quick 🗸

ENTER YOUR SAVINGS ACCOUNT NUMBER / CITIBANK CASH CARD / UBP QUICK CARD / UMID - ATM SAVING ACCOUNT NUMBER REGISTERED IN SSS

Show hidden entry

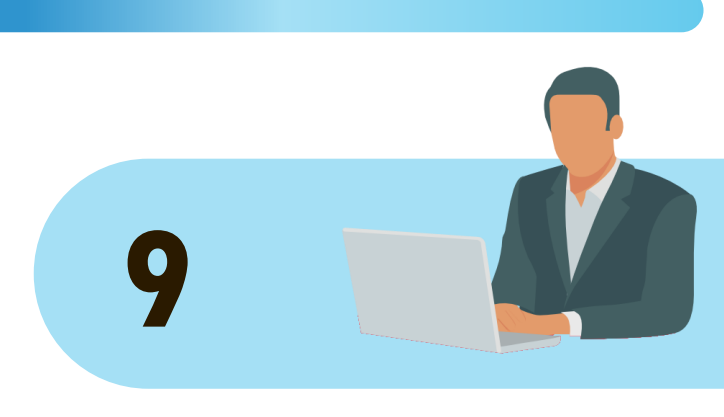

#### **OPTION 2**

\* Registration Preference:

\* Mobile Number Registered in SSS

Mobile Number Registered in SSS

V

# ENTER THE MOBILE NUMBER YOU REGISTERED IN SSS

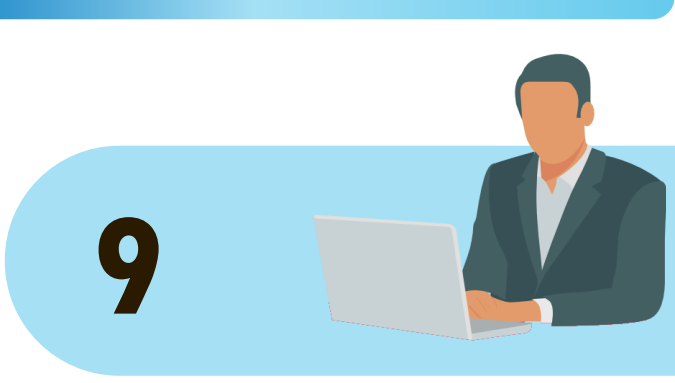

#### **OPTION 3**

| Registration Preference:                    | UMID CARD                                           | ~                                       |             |        |
|---------------------------------------------|-----------------------------------------------------|-----------------------------------------|-------------|--------|
| * UMID CARD Pin Code:                       | :                                                   | □ Show hidden entry                     |             |        |
|                                             | UMID Card must have been activated in the SSS Infor | mation Terminal located at SSS Branches |             |        |
|                                             |                                                     | OR                                      |             |        |
| * Mother's Maiden Name reported in the E6 - | :                                                   |                                         |             |        |
| UMID Card Application Form:                 | Surname/Last Name                                   | Given Name                              | Middle Name | Suffix |

#### ENTER YOUR 6-DIGIT UMID CARD PIN CODE OR MOTHER'S MAIDEN NAME REPORTED IN YOUR UMID CARD APPLICATION, AS APPLICABLE.

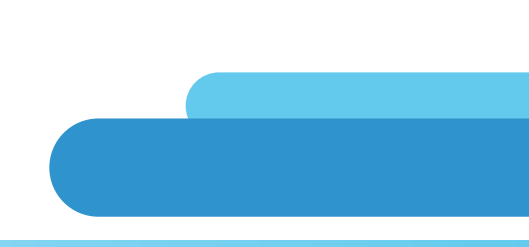

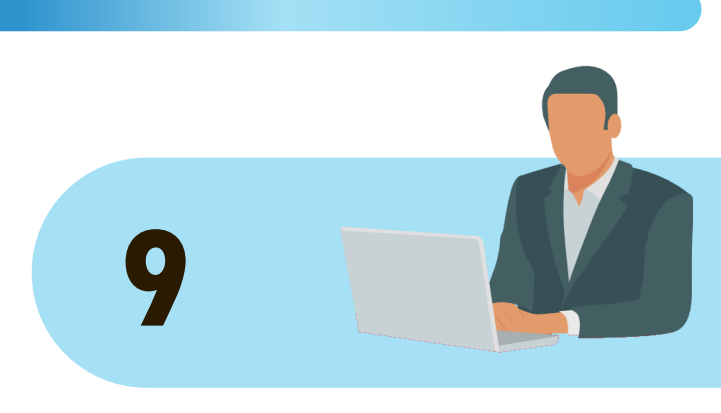

#### **OPTION 4**

\* Registration Preference:

\* Employer ID Number / Household Employer ID Number Employer ID Number / Household Employer ID Number

 $\sim$ 

ENTER THE EMPLOYER ID NUMBER / HOUSEHOLD EMPLOYER ID NUMBER OF ANY OF YOUR CURRENT OR PREVIOUS EMPLOYER.

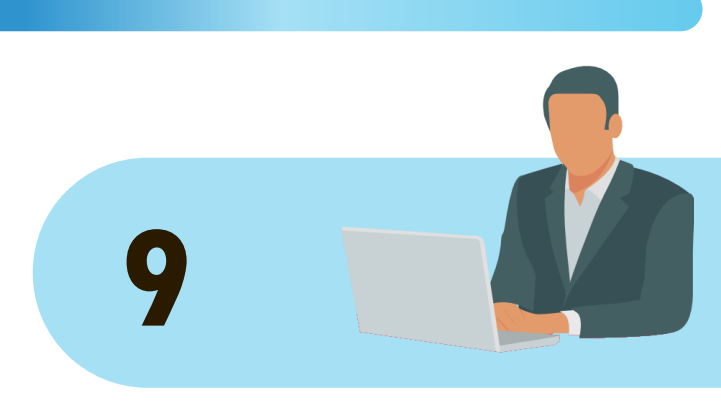

#### **OPTION 5**

Registration Preference:

\* Paid Payment Reference Number / SBR No. / Payment Receipt Transaction Number Paid Payment Reference Number / SBR No. / Payment Rece >>

ENTER THE PAID PAYMENT REFERENCE NUMBER / SBR NO. / PAYMENT RECEIPT TRANSACTION NUMBER OF ANY OF YOUR CONTRIBUTION PAYMENTS.

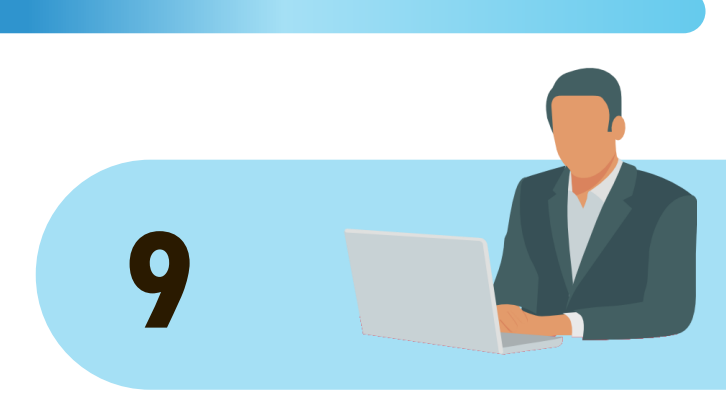

#### **OPTION 6**

\* Registration Preference:

\* Date of Loan with Existing Loan Balance

Date of Loan with Existing Loan Balance

MM/DD/YYYY

# ENTER THE DATE OF LAST LOAN WITH EXISTING LOAN BALANCE.

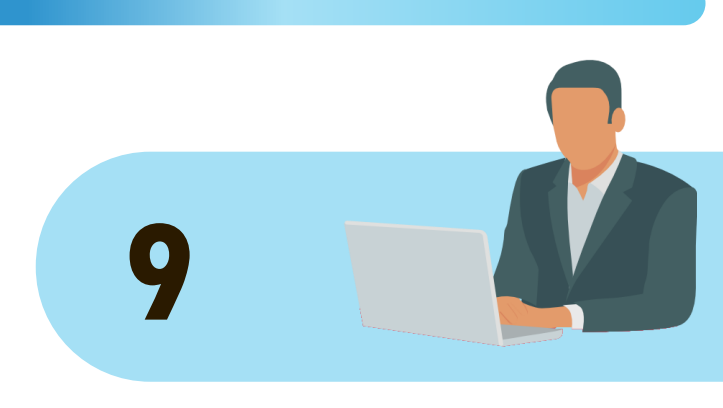

#### **OPTION 7**

\* Registration Preference:

\* Transaction Number shown in your Personal Record/Unified Multi-Purpose ID (UMID) Application (E-1/E-6) (for those who applied online for SS number from December 10, 2020 onwards) Transaction Number shown in your Personal Record/Unified V

ENTER THE TRANSACTION NUMBER SHOWN IN YOUR PERSONAL RECORD/UNIFIED MULTI-PURPOSE ID (UMID) APPLICATION (E-1/E-6) (FOR THOSE WHO APPLIED ONLINE FOR SS NUMBER FROM DECEMBER 10, 2020 ONWARDS).

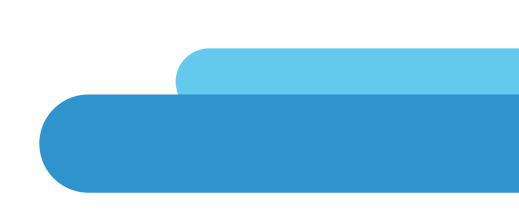

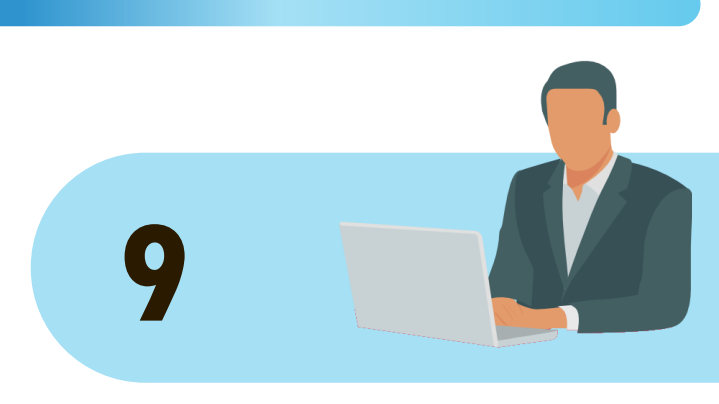

#### **OPTION 8**

\* Registration Preference:

\* Check Number of any monthly pension of retiree/disability pensioner who is receiving the pension benefit through check Check Number of any monthly pension of retiree/disability p

ENTER THE CHECK NUMBER OF ANY MONTHLY PENSION OF RETIREE/DISABILITY PENSIONER WHO IS RECEIVING THE PENSION BENEFIT THROUGH CHECK.

| * Registration Preference:                                                                                                    | : Mobile Number Registered in SSS | ~                                         |             |
|----------------------------------------------------------------------------------------------------|-----------------------------------|-------------------------------------------|-------------|
| * Mobile Number Registered in SSS                                                                                                | 090000000                         |                                           |             |
| I'm not a robot                                                                                                    |                                   |                                           |             |
| I accept the Terms of Service Submit Cancel                                                                                      |                                   |                                           |             |
|                                                                                                    |                                   |                                           |             |
|                                                                                                    | f Service   Data Privacy Notice   |                                           |             |
| 555 Homepage Copyright © 1997 Terms of                                                                                           |                                   |                                           |             |
| SSS Homepage Copyright © 1997 Terms of<br>SSS Building East Avenue, Diliman Quezon                                               | City, Philippines                 |                                           |             |
| SSS Homepage Copyright © 1997 Terms of<br>SSS Building East Avenue, Diliman Quezon<br>For comments, concerns and inquiries conta | City, Philippines                 | ernational Toll-Free Nos.:<br><b>Asia</b> | Middle East |

#### TICK THE CHECKBOX "I'M NOT A ROBOT", CLICK "I ACCEPT THE TERMS OF SERVICE" THEN CLICK "SUBMIT".

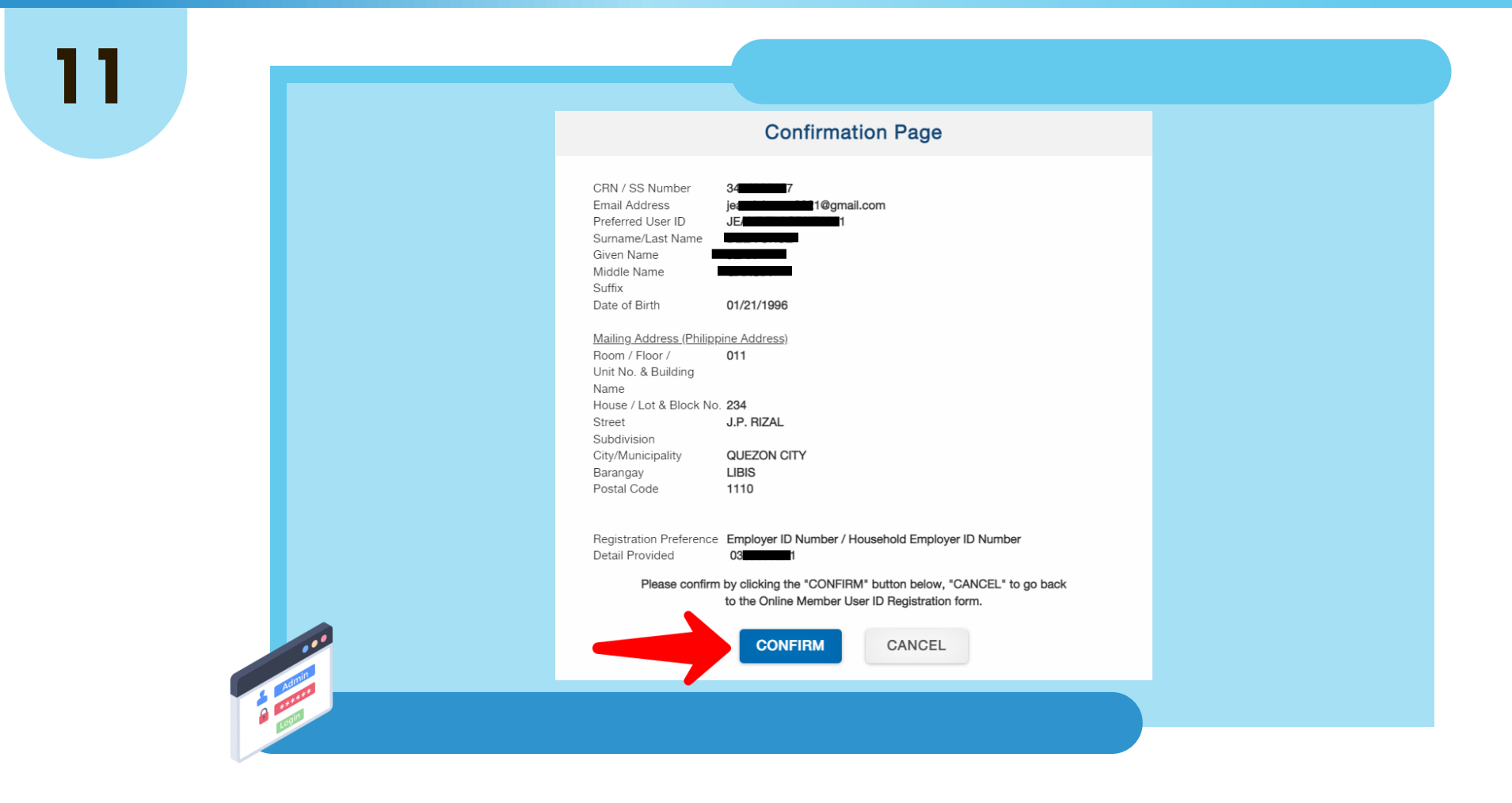

**REVIEW YOUR ENTERED INFORMATION.** 

CLICK "CONFIRM" IF ALL INFORMATION ARE CORRECT. CLICK "CANCEL" TO EDIT ENTERED INFORMATION.

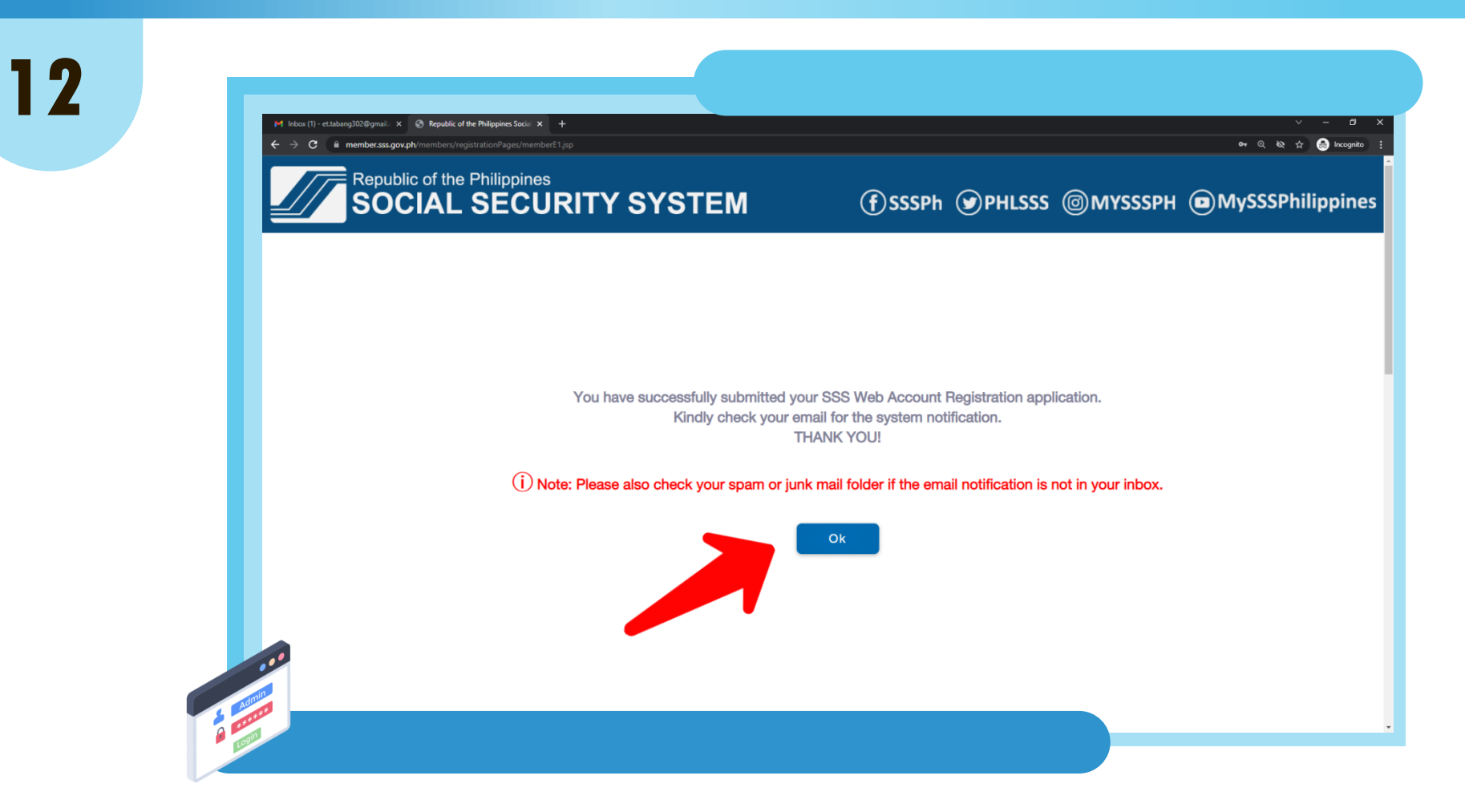

### UPON SUBMISSION, CLICK "OK" AND CHECK YOUR EMAIL FOR THE PASSWORD SETUP.

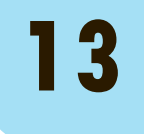

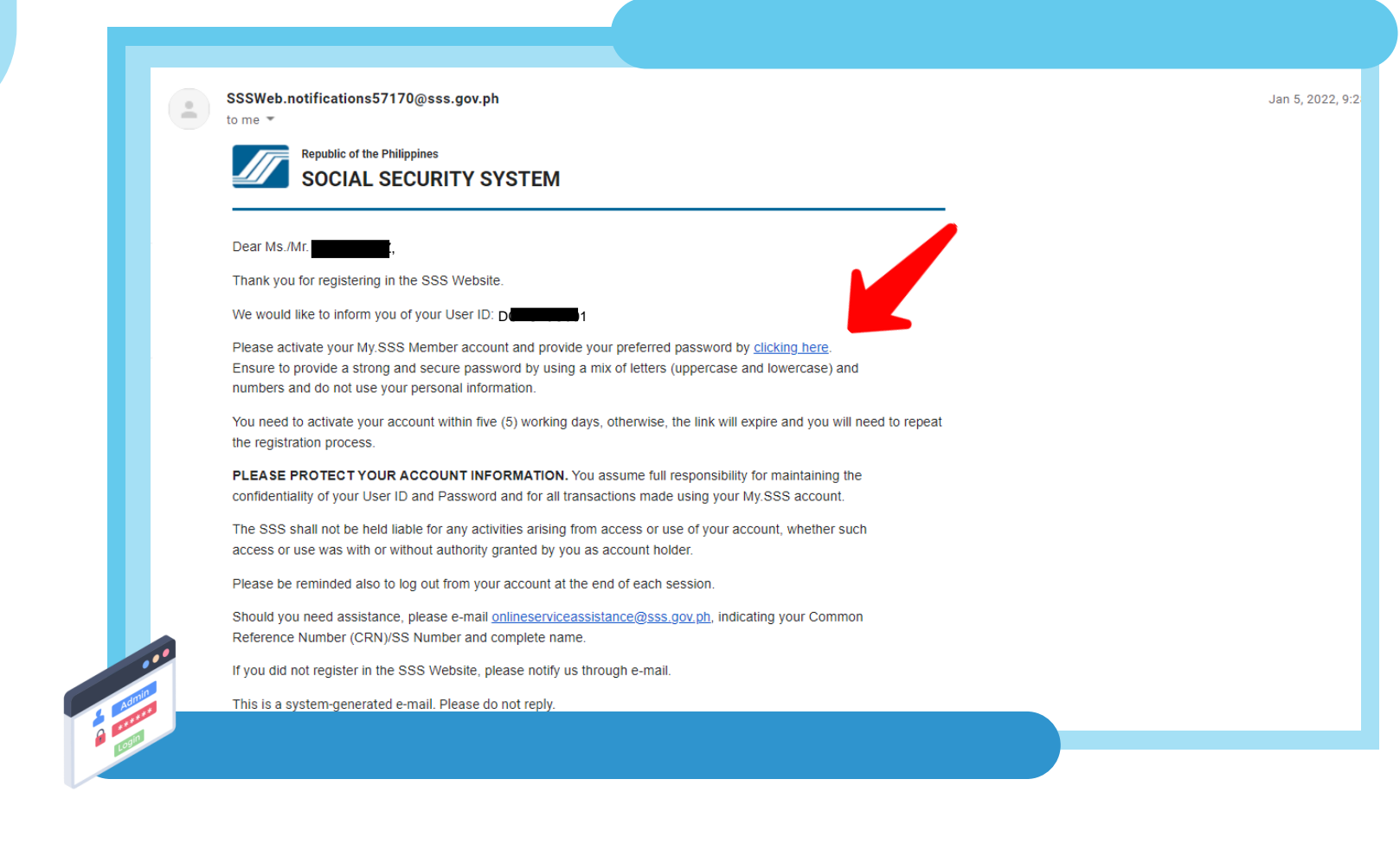

### CLICK "CLICKING HERE" AND YOU WILL BE DIRECTED TO THE SET PASSWORD PAGE.

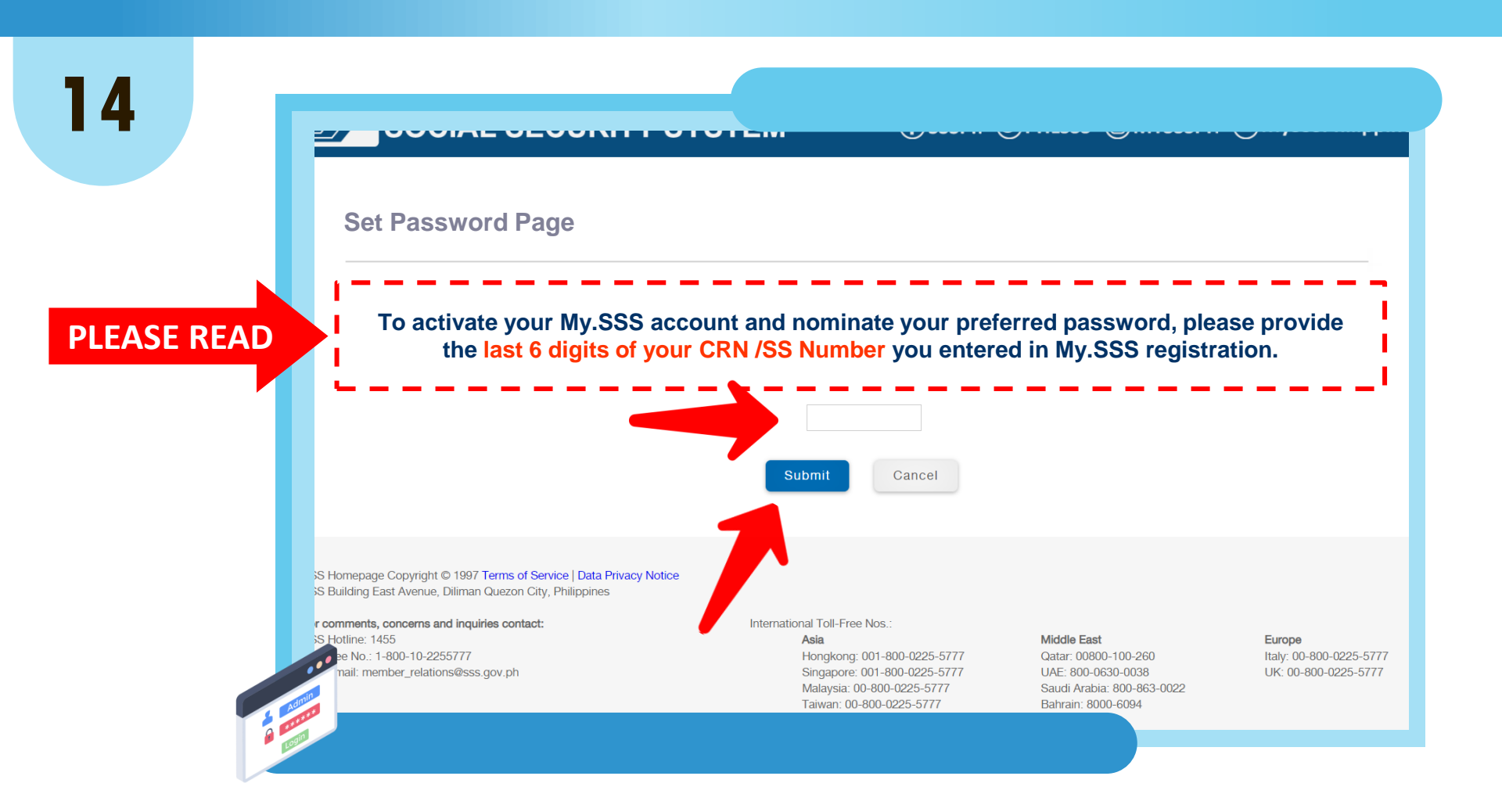

ENTER THE LAST 6 DIGITS OF YOUR CRN / SS NUMBER THEN CLICK "SUBMIT".

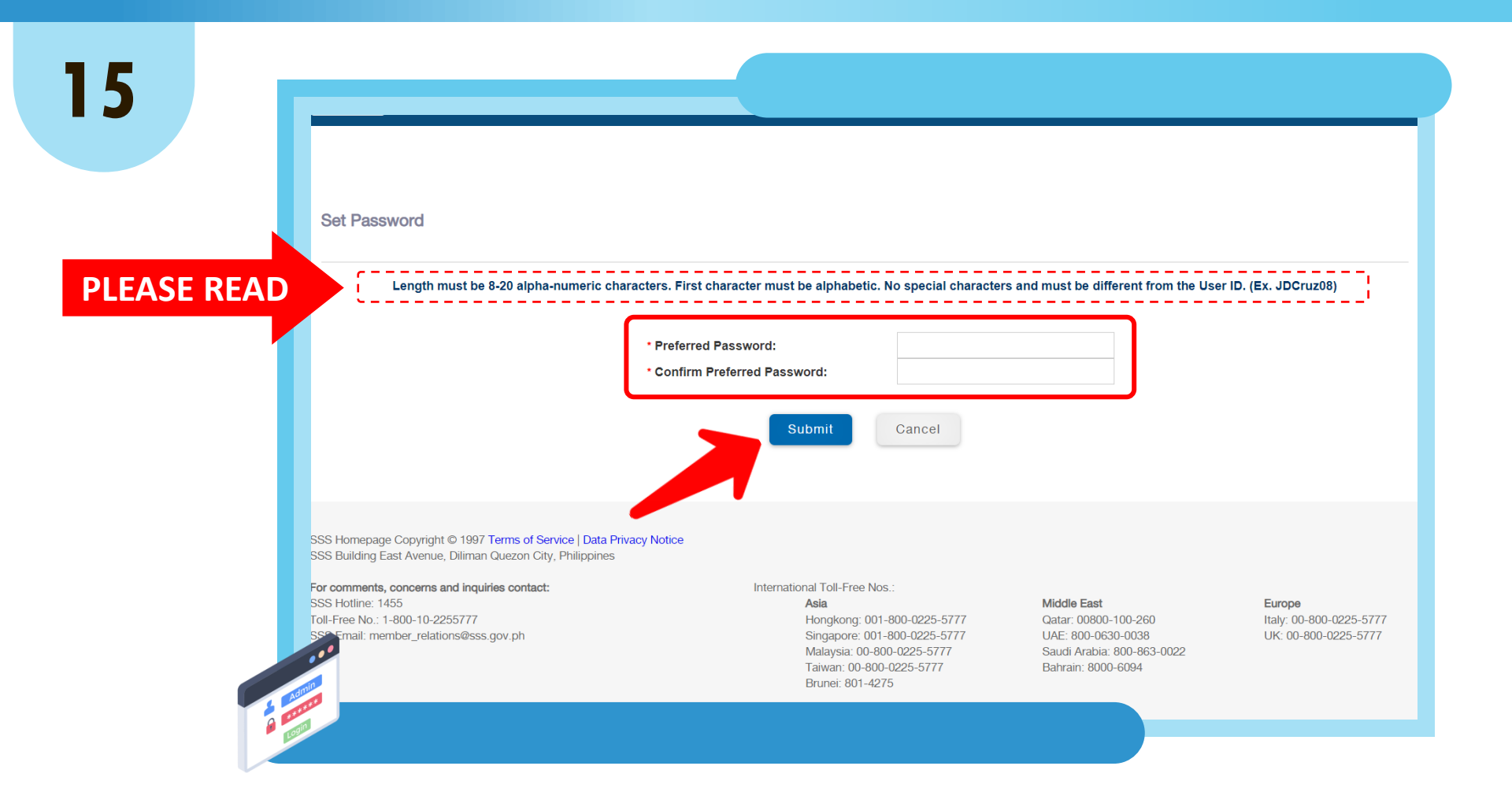

# ENTER YOUR PREFERRED PASSWORD, RE-ENTER YOUR PREFERRED PASSWORD, THEN CLICK "SUBMIT".

#### AFTER SUCCESSFUL PASSWORD SETUP, YOU WILL BE DIRECTED TO YOUR MY.SSS MEMBER ACCOUNT

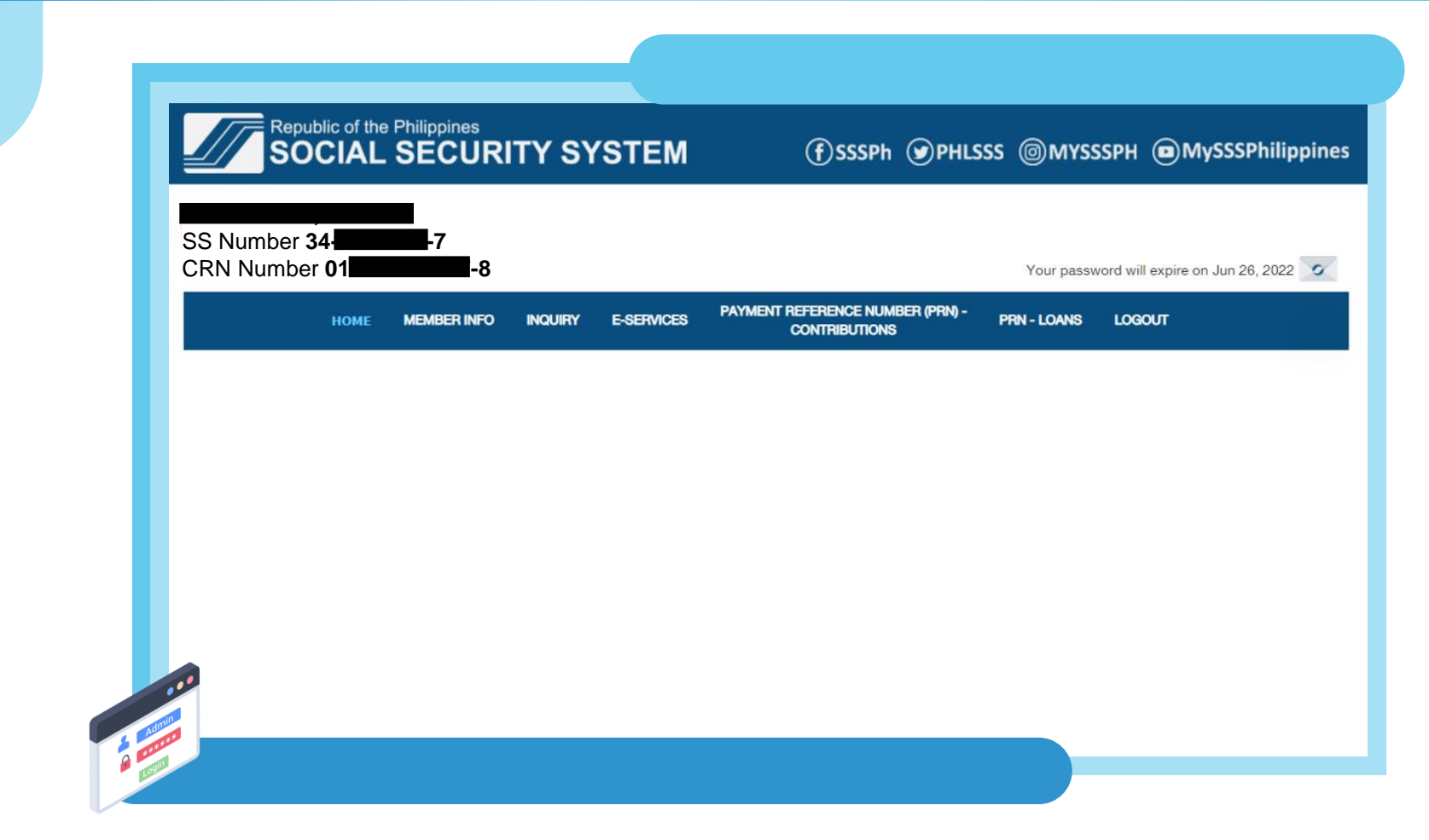

16

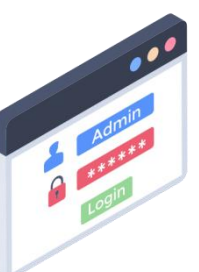

# THANK YOU FOR USING THE SSS WEBSITE!

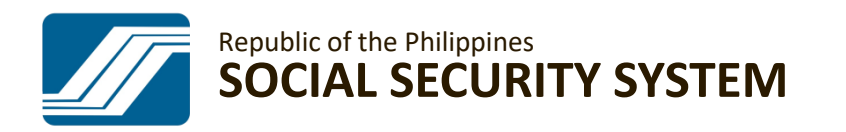

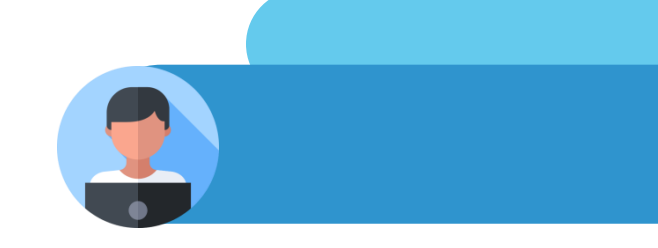